## **Xilinx Licences**

Xilinx provides free licences for many IPs. To check the IP and their license details follow this procedure.

- 1. Install Vivado
  - a. Please refer section "3.3.2 Tool Installation" of "<u>Shakti Development Board User</u> <u>Manual</u>"
- 2. After installation, launch vivado
- 3. In the vivado gui, click on "Open Hardware Manager"

| Eile Flow Iools Window Help Q-Quick Access                                      | E XILINX. |
|---------------------------------------------------------------------------------|-----------|
| Quick Start<br>Create Project ><br>Open Project ><br>Open Example Project >     | Î         |
| Tasks<br>Manage IP ><br><u>Open Hardware Manager</u> ><br>Xillinx Tcl Store >   |           |
| Learning Center Documentation and Tutorials > Tcl Console Open Hardware Manager | v         |

4. In the hardware manager, select "IP Catalog" from the "Window" Menu

5. Window with title "IP Catalog" will open, click on license

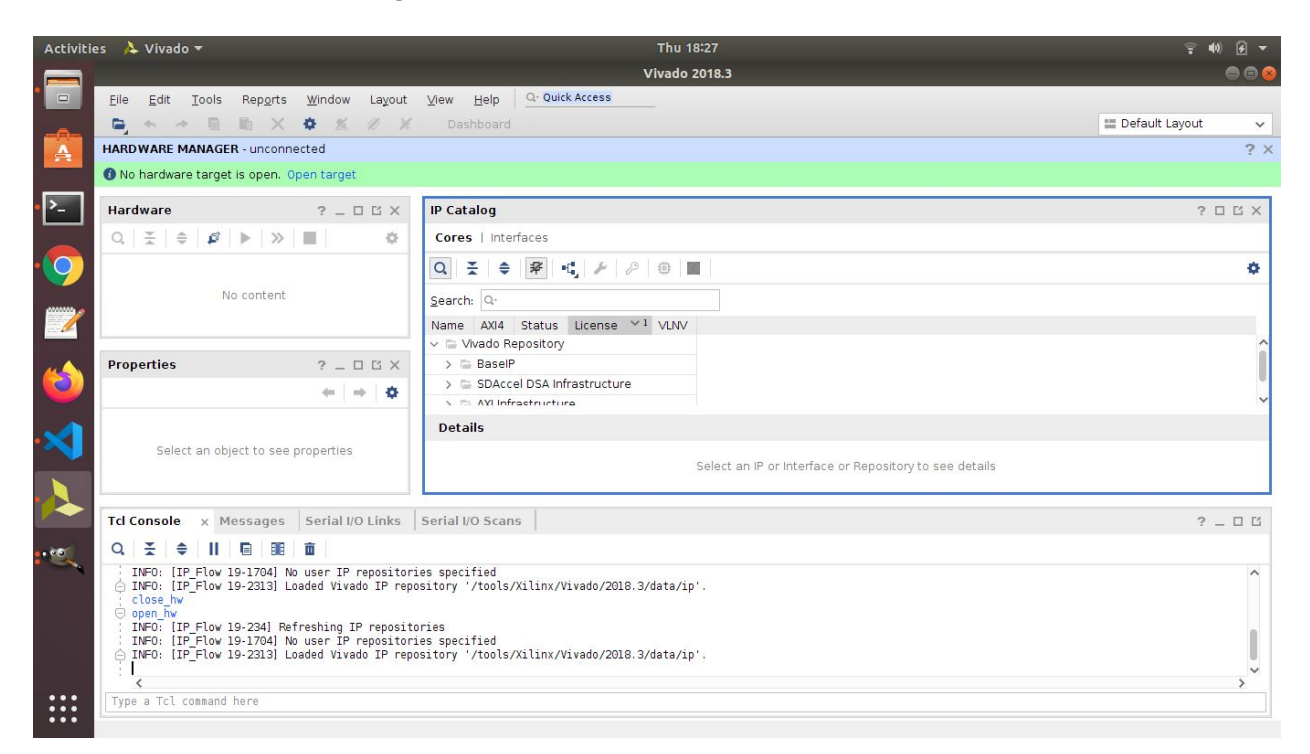

6. List of available IP will be displayed, select IP to find the license type for that IP.

| Activiti     | es 👌 Vivado                             | Ŧ                                                    | Thu 18:39                                                                                             |                 |           |                | ç ∎N € ▼             |       |
|--------------|-----------------------------------------|------------------------------------------------------|----------------------------------------------------------------------------------------------------|-----------------|-----------|----------------|----------------------|-------|
|              |                                         |                                                      |                                                                                                    |                 |           | Vivado 2018.   | 3                    | 🖨 🖨 🧕 |
|              | Eile Edit ]                             | ools Rep <u>o</u> rts <u>W</u> indow La <u>v</u> out | ⊻iew                                                                                                  | Help Q. Quid    | ck Access | 22             |                      |       |
|              | 🖨 🛧 🛧 🖬 📉 🗙 🏟 🌋 🖉 🎽 Deshboard           |                                                      |                                                                                                    |                 |           |                | 📰 Default Layout 🗸 🗸 |       |
|              | HARDWARE MA                             | NAGER - unconnected                                  |                                                                                                    |                 |           |                |                      | ? >   |
|              | No hardware target is open. Open target |                                                      |                                                                                                    |                 |           |                |                      |       |
|              | Transformer                             |                                                      |                                                                                                    |                 |           |                |                      |       |
| <u> </u>     | IP Properties                           | ? _ 🗆 🗆 X                                            | IP Catalog                                                                                            |                 |           |                | ? 🗆 🖒 X              |       |
|              | 👎 Utility Buffer                        |                                                      | Cores                                                                                                 | Interfaces      |           |                |                      |       |
| •            | Version:                                | 2.1 (Rev. 12)                                        | Q 3                                                                                                   | € ♦ ₽           | C, F 8    | 0              |                      | 0     |
|              | Description:                            | Utility ip for instantiating various Buffe           | Search                                                                                                | 0.              |           |                |                      |       |
| 10000        | Status:                                 | Production                                           | Name                                                                                                  | AVIA Status     | Liconso A | MANZ           |                      |       |
|              | License:                                | Included                                             | ✓ □ VI                                                                                                | vado Repository | /         | VLIVV          |                      | ~     |
| -            | Change Log:                             | ~ 🖻                                                  | V 🚍 BaselP                                                                                            |                 |           |                |                      |       |
|              | Vendor:                                 | Xilinx, Inc.                                         |                                                                                                    | Prod            | Included  | xili           |                      |       |
|              | VLNV:                                   | xilinx.com;ip:util ds buf;2.1                        |                                                                                                    | Prod            | Included  | xili           |                      |       |
| $\mathbf{A}$ | Benositone                              | /tools/Xilinx//wado/2018 3/data/rsh/ir               | -                                                                                                    | Prod            | Included  | xili           |                      |       |
|              | neposicory.                             |                                                      | -                                                                                                    | Prod            | Included  | xili           |                      |       |
|              |                                         |                                                      |                                                                                                    | Prod            | Included  | xili           |                      |       |
|              |                                         |                                                      | > 🚍 SDAccel DSA Infrastructure                                                                        |                 |           |                |                      |       |
|              |                                         |                                                      | > 🚍 AXI Infrastructure                                                                                |                 |           |                |                      |       |
| 0.00         |                                         |                                                      | > 🖾 Math Functions                                                                                    |                 |           |                | ~                    |       |
|              |                                         |                                                      | Detai                                                                                                 | ils             |           |                |                      |       |
|              |                                         |                                                      |                                                                                                    |                 |           |                |                      | ~     |
|              |                                         |                                                      | Version: 2.1 (Rev. 12)                                                                                |                 |           |                | 1                    |       |
|              |                                         |                                                      | Description: Utility ip for instantiating various Buffers, such as BUFG, differential IO Buffers etc. |                 |           |                | .c.                  |       |
|              |                                         |                                                      | Status                                                                                                | s: Producti     | ion       | 50,000,000,000 |                      |       |
| •••          |                                         |                                                      | Licens                                                                                                | e: Included     | 1         |                |                      |       |
| :::          | <                                       |                                                      | Chanc                                                                                                 | e Log: View Cha | ange Log  |                |                      | ~     |